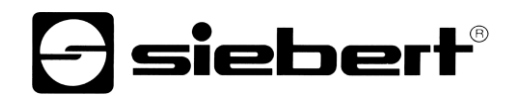

## WLAN Bridge

Modul-Set für Digitalanzeigen Bedienungsanleitung

## 1 Kontakt

#### www.siebert-group.com

#### DEUTSCHLAND

Siebert Industrieelektronik GmbH Siebertstrasse, D-66571 Eppelborn Postfach 11 30, D-66565 Eppelborn Telefon +49 (0)6806 980-0, Fax +49 (0)6806 980-999 Email info.de@siebert-group.com

#### FRANKREICH

Siebert France Sarl 4 rue de l'Abbé Louis Verdet, F-57200 Sarreguemines BP 90 334, F-57203 Sarreguemines Cédex Telefon +33 (0)3 87 98 63 68, Fax +33 (0)3 87 98 63 94 Email info.fr@siebert-group.com

### ITALIEN

Siebert Italia Srl Via Galileo Galilei 2A, I-39100 Bolzano (BZ) Telefon +39 (0)471 053753, Fax +39 (0)471 053754 Email info.it@siebert-group.com

#### NIEDERLANDE

Siebert Nederland B.V. Jadedreef 26, NL-7828 BH Emmen Telefon +31 (0)591 633444, Fax +31 (0)591 633125 Email info.nl@siebert-group.com

### ÖSTERREICH

Siebert Österreich GmbH Mooslackengasse 17, A-1190 Wien Telefon +43 (0)1 890 63 86-0, Fax +43 (0)1 890 63 86-99 Email info.at@siebert-group.com

### SCHWEIZ

Siebert AG Bützbergstrasse 2, Postfach 91, CH-4912 Aarwangen Telefon +41 (0)62 922 18 70, Fax +41 (0)62 922 33 37 Email info.ch@siebert-group.com

siebert

## 2 Rechtlicher Hinweis

© Siebert Industrieelektronik GmbH

Diese Bedienungsanleitung wurde mit grösster Sorgfalt erstellt. Für eventuelle Fehler können wir jedoch keine Haftung übernehmen. Berichtigungen, Verbesserungsvorschläge, Kritik und Anregungen sind jederzeit willkommen. Bitte schreiben Sie an: redaktion@siebert-group.com

Siebert<sup>®</sup>, LRD<sup>®</sup> und XC-Board<sup>®</sup> sind eingetragene Marken der Siebert Industrieelektronik GmbH. Soweit andere Produkt- oder Firmennamen in dieser Dokumentation erwähnt sind, können sie Marken oder Handelsnamen ihrer jeweiligen Inhaber sein.

Technische Änderungen und Liefermöglichkeiten vorbehalten. Alle Rechte, auch die der Übersetzung, vorbehalten. Kein Teil dieses Dokuments darf in irgendeiner Form (Druck, Fotokopie, Mikrofilm oder einem anderen Verfahren) ohne unsere schriftliche Genehmigung reproduziert oder unter Verwendung elektronischer Systeme verarbeitet, vervielfältigt oder verbreitet werden.

## Inhaltsverzeichnis

| 1 | Kontakt                                | 2  |
|---|----------------------------------------|----|
| 2 | Rechtlicher Hinweis                    | 3  |
| 3 | Allgemeine Information                 | 5  |
| 4 | Wichtige Information                   | 6  |
| 5 | Beschreibung Modul 1                   | 7  |
|   | Mikrotik Base Box 2 in Siebert Anzeige | 7  |
|   | Beschreibung Modul 2                   | 8  |
|   | Mikrotik hAP ac lite Routerboard       | 8  |
| 6 | Inbetriebnahme der Module              | 9  |
|   | Modul 1                                | 9  |
|   | Modul 2                                | 9  |
| 7 | Feldstärke Anzeige                     | 10 |
| 8 | Zurücksetzen der Module                | 11 |
|   | Zurücksetzen Modul 1                   | 11 |
|   | Zurücksetzen Modul 2                   | 11 |
|   |                                        |    |

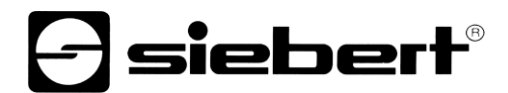

### 3 Allgemeine Information

Vielen Dank, dass Sie sich für unser Produkt entschieden haben.

Bei der Siebert XC-Board<sup>®</sup> Bridge handelt es sich um eine Erweiterung für Siebert Anzeigen mit Ethernet, die damit um eine Funkstrecke auf WLAN Basis erweitert werden. Am Montageort der Anzeige muss nur noch eine 230V AC Versorgung zur Verfügung stehen. Ein Ethernet Kabel zur Anzeige wird nicht benötigt, da die Anbindung an das Ethernet des Kunden über die XC-Board<sup>®</sup> Bridge erfolgt.

Die XC-Board® Bridge besteht aus zwei Modulen:

Modul 1 ist in der Siebert Anzeige montiert

Modul 2 wird per Kabel ins Kundennetzwerk eingebunden

Hinweise zur Inbetriebnahme finden Sie in den folgenden Kapiteln.

Da es sich bei unserem Produkt um ein Netzwerkfähiges Gerät handelt, wäre es von Vorteil den zuständigen IT-Mitarbeiter bei Problemen in das Projekt einzubeziehen. Gerne stehen wir Ihnen unterstützend zur Seite.

Modul 1 und Modul 2 brauchen keine IP Adresse in Ihrem Netzwerk um eine Verbindung zu etablieren.

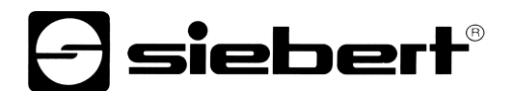

## 4 Wichtige Information

Achten Sie bitte darauf, dass vor Inbetriebnahme, eine der beigelegten Antennen an der Anzeige angebracht ist. Eine fehlende Antenne kann zur Beschädigung von Modul 1 führen.

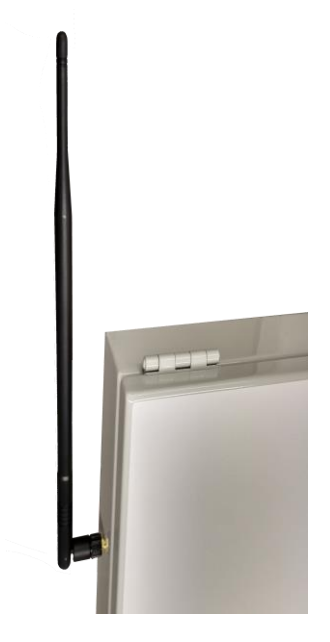

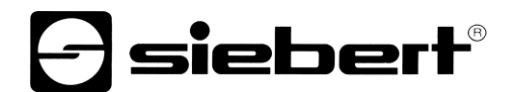

## 5 Beschreibung Modul 1

## Mikrotik Base Box 2 in Siebert Anzeige

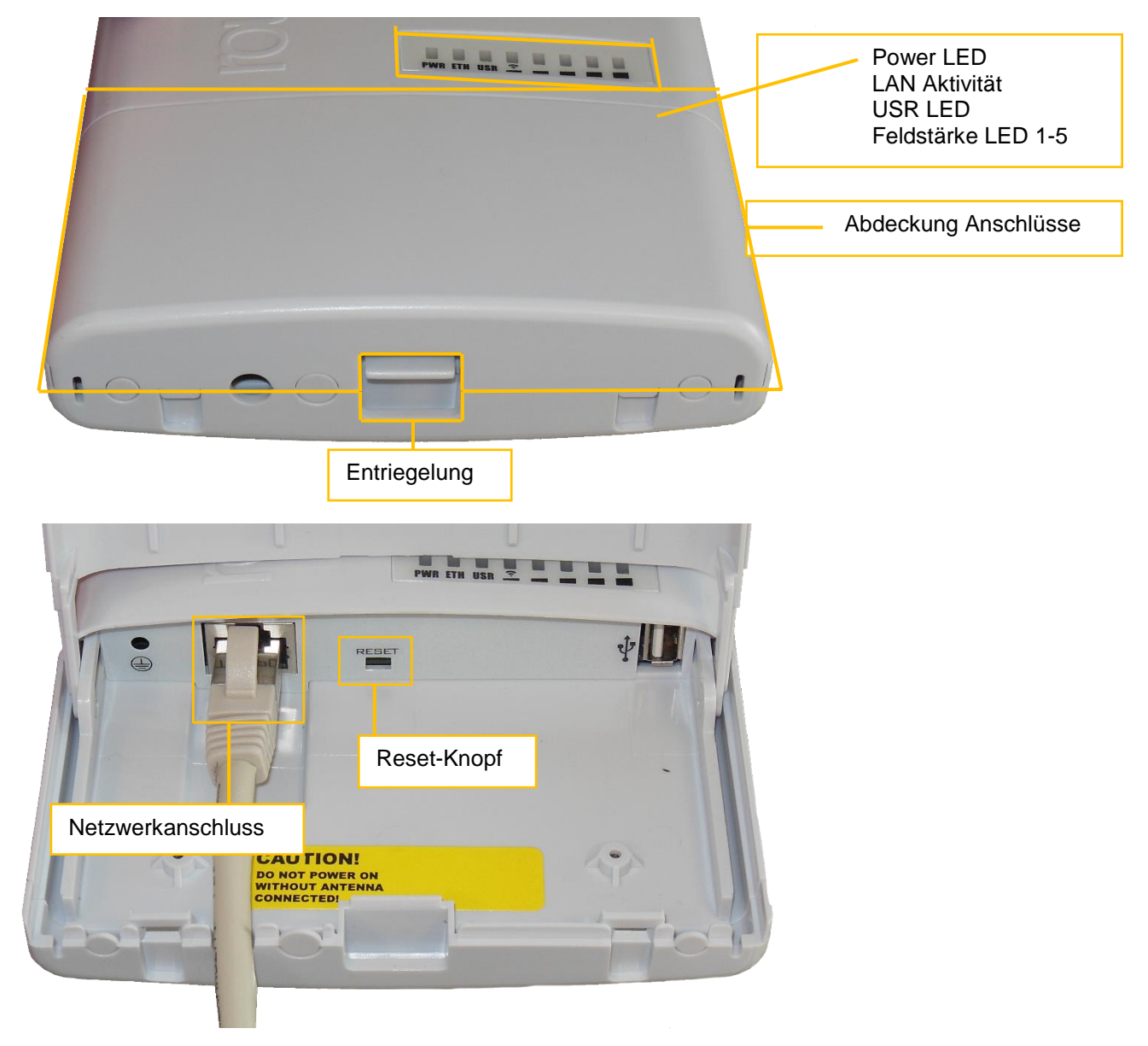

Modul 1 wird über das Netzwerkkabel mit Spannung versorgt. Die USR LED leuchtet während des Startvorganges.

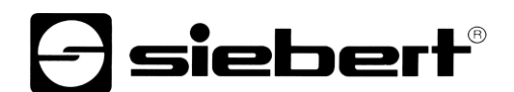

**Beschreibung Modul 2** 

## Mikrotik hAP ac lite Routerboard

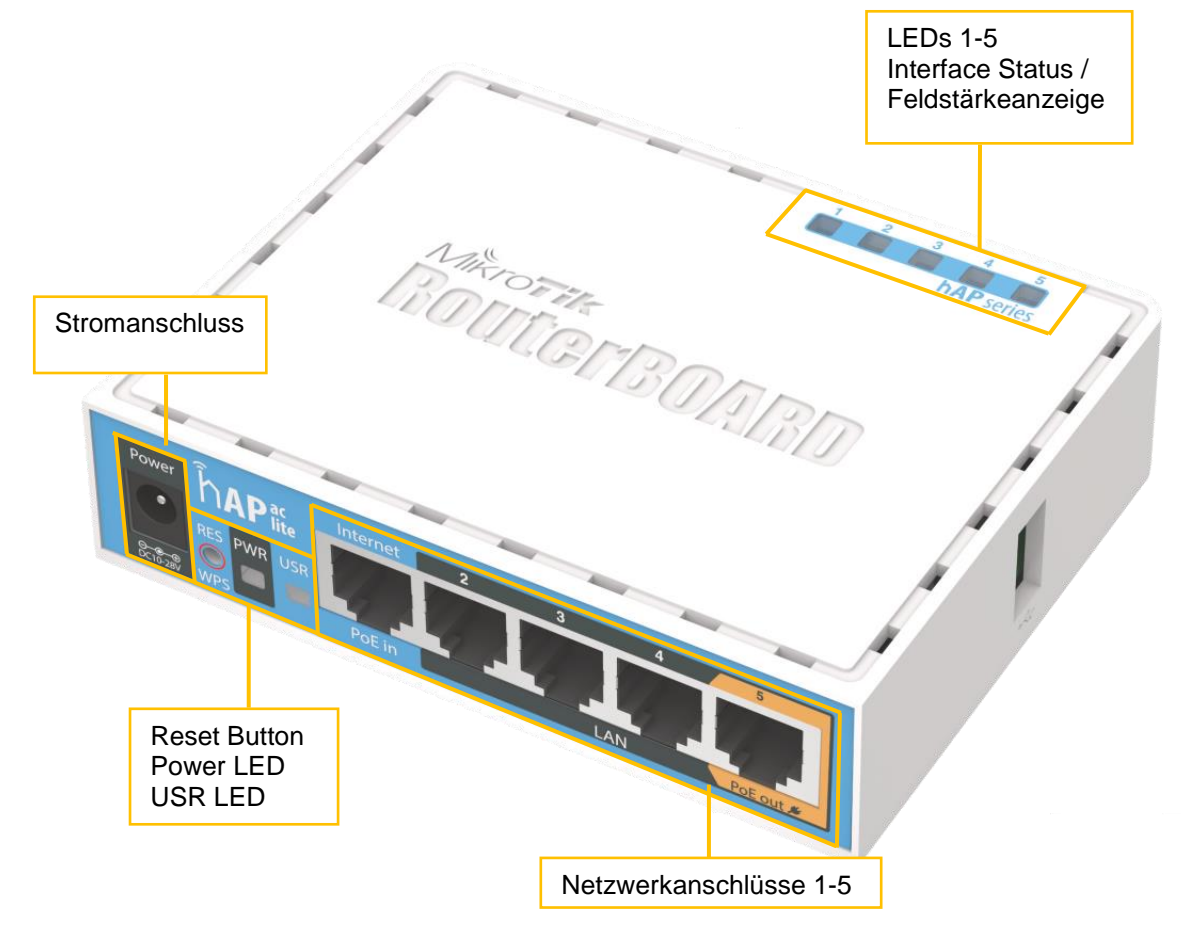

Alle Netzwerkanschlüsse sind zu einem 100Mbit Switch konfiguriert.

Die USR LED leuchtet während des Startvorganges

## 6 Inbetriebnahme der Module

## Modul 1

Modul 1 wurde in Ihrer Anzeige bereits vormontiert und angeschlossen.

### Modul 2

Verbinden Sie bitte das mitgelieferte 230V Steckernetzteil mit dem Stromnetz und der Power-Buchse von Modul 2.

Stellen Sie mit einem Netzwerkkabel eine Verbindung zu Ihrem Netzwerk her, in dem Sie einen der 5 Netzwerkanschlüsse von Modul 2 mit Ihrem Netzwerk verbinden. Da alle 5 Anschlüsse zu einem 100 MBit Switch konfiguriert sind, können Sie Modul 2 auch als Switch in eine bestehende Verkabelung integrieren.

### 7 Feldstärke Anzeige

Beide Module haben zur besseren Platzierung eine Feldstärkeanzeige integriert.

Modul 1 (in der Anzeige) hat eine dedizierte Feldstärkeanzeige die immer aktiv ist, sobald eine Verbindung zu Modul 2 aufgebaut wurde.

Bei Modul 2 wechselt die Interface Status Anzeige (LEDs 1-5) 30 Sekunden nach dem Einschalten auf die Feldstärkeanzeige.

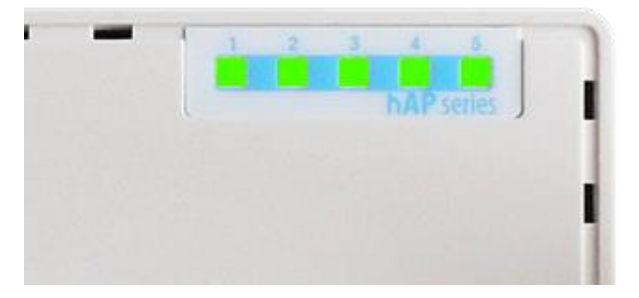

Angaben zur Verbindungsqualität:

- 0 1 LEDs schlechte Verbindung
- 2 3 LEDs ausreichend bis gute Verbindung
- 4 5 LEDs gute bis sehr gute Verbindung

Die Feldstärke wird für 10 Minuten angezeigt und durch die blinkende USR LED signalisiert.

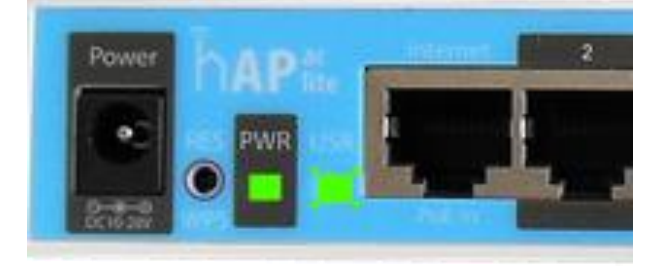

Sollte die Feldstärke nur eine LED anzeigen, so wechseln Sie bitte den Standort von Modul 2 um einen bessere Verbindung zu gewährleisten.

#### 8 Zurücksetzen der Module

#### Zurücksetzen Modul 1

Um das Modul 1 zurückzusetzen, halten Sie die Entriegelung für die Abdeckung gedrückt und ziehen sie leicht die Abdeckung in Richtung Netzwerkkabel.

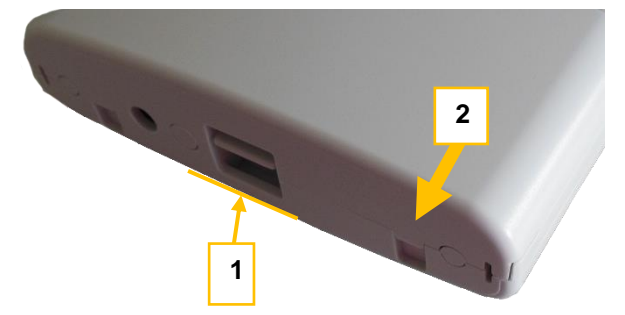

Als nächstes entfernen Sie das Netzwerkkabel aus der Netzwerkbuchse. Danach halten Sie mit einem spitzen Gegenstand (aufgebogene Büroklammer, Kugelschreiber) den Reset-Knopf gedrückt und stecken das Netzwerkkabel wieder in die Netzwerkbuchse.

Halten Sie den Reset-Knopf solange gedrückt bis die USR LED und die Feldstärke LEDs anfangen zu blinken. Lassen Sie dann den Reset-Knopf los.

Modul 1 wird nun mit der Standardkonfiguration neu gestartet.

## Zurücksetzen Modul 2

Zum Zurücksetzen von Modul 2 entfernen Sie bitte den Stromanschluss an Modul 2. Danach halten Sie mit einem spitzen Gegenstand (aufgebogene Büroklammer, Kugelschreiber) den Reset-Knopf gedrückt und stecken den Stromanschluss wieder in die Powerbuchse. Halten Sie den Reset-Knopf solange gedrückt bis die USR LED anfängt zu blinken. Lassen Sie dann den Reset-Knopf los.

Modul 2 wird nun mit der Standardkonfiguration neu gestartet.